## South Somerset District Council

HOME > PLANNING AND BUILDING CONTROL > SEARCH PLANNING AND BUILDING CONTROL APPLICATIONS

Once you have selected an application from your search results the applications details will be displayed.

**Summary** – displays the basic details about the application. The summary also identifies the number of the documents, cases, comments and properties that have been added to this application. Click on one of these to view them.

**Further Information** – displays additional information about the application that was not included in the summary.

**Contacts** – displays a list of contacts relevant to this application

| Details Comments (27) Cons           | traints (21) Documents Related Cases (1) Map                                                                                                    |  |  |  |  |  |
|--------------------------------------|----------------------------------------------------------------------------------------------------|--|--|--|--|--|
| Summary Further Information Contacts |                                                                                                    |  |  |  |  |  |
| Reference                            | 15/01000/OUT                                                                                                    |  |  |  |  |  |
| Alternative Reference                | Not Available                                                                                                    |  |  |  |  |  |
| Application Validated                | Wed 25 Feb 2015                                                                                                    |  |  |  |  |  |
| Address                              | Land At Keyford Dorchester Road Yeovil Somerset                                                                                                    |  |  |  |  |  |
| Proposal                             | Outline application for development of Sustainable Urban Extension to comprise up to 800 dwellings, 2.58 hectares of employment land (Use Classes B1, B2, B8), neighbourhood centre (Use Classes A1, A2, A3, A4, A5, D1, D2 and B1), a 65 bed nursing /care home, community hall, health centre, children's nursery, primary school, play areas and formal sports provision and open space and landscaping, drainage infrastructure and associated highway works (GR 355021/114140) |  |  |  |  |  |
| Status                               | Awaiting decision                                                                                                    |  |  |  |  |  |
| Appeal Status                        | Unknown                                                                                                    |  |  |  |  |  |
| Appeal Decision                      | Not Available                                                                                                    |  |  |  |  |  |

#### Comments

To view comments or make a comment on an application select the Comments tab. Please note that comments made before the 12<sup>th</sup> February 2019 will appear on the Documents tab.

To make a comment enter your personal details in the form and your comments in the comments box. Then submit. You will receive an email with the detail of your comments a copy will be sent to planning@southsomerset.gov.uk.

Please note it may take a few days for your comment to be displayed on the public comments tab on the website.

|                                                                                                    |                                                                                                    | Details                                                                                                    | Comme                                                                                                    | ents (1)                                                          | Cor        | straints (0)                              |       |
|----------------------------------------------------------------------------------------------------|----------------------------------------------------------------------------------------------------|----------------------------------------------------------------------------------------------------|----------------------------------------------------------------------------------------------------|-------------------------------------------------------------------|------------|-------------------------------------------|-------|
| ,                                                                                                    |                                                                                                    | Make a                                                                                                    | a Comme                                                                                                    | nt Put                                                            | olic Co    | omments (1)                               |       |
| Details Comments (27)                                                                                                    | Constraints (21) Documents Related Cases (1) Map                                                                                                    |                                                                                                    |                                                                                                    | Your Address: *                                                   |            | Council Offices, Brympton Way, Yeovil BA2 | 0 2HT |
| Make a Comment Put                                                                                                    | blic Comments (27)                                                                                                    |                                                                                                    |                                                                                                    | Your Tel. No.                                                     |            | 01935 462610                              |       |
|                                                                                                    |                                                                                                    |                                                                                                    |                                                                                                    | Your Email Address: *                                             |            | jackie.hamblin@southsomerset.gov.uk       |       |
| Make a Comment                                                                                                    |                                                                                                    |                                                                                                    | Commenter Type: *                                                                                                    |                                                                   | Select     | $\checkmark$                              |       |
| To have a say in the decisic<br>do not need to have receiv<br>application with the applic<br>issues such as loss of view,<br>acceptable comments will<br>deem offensive, discrimina | on making process, everyone has the right to comment on most types,<br>ed a notification letter or email from us. We will assess the relevance o<br>ant. You can support, object, or make general comments about an app<br>boundary disputes, the impact of construction work and personal view<br>boundary disputes, the impact of construction work and personal view<br>a valiable to view our weekins, as do on culcide any information<br>story or libelious will not be published and will not be considered during | of planning application. Anyone can submit a co<br>y your comments and, in light of them, may sugg<br>lication, however, only planning issues can be ta<br>vs about an individual are given limited weight in<br>that you do not wish to be made public. Submiss<br>the decision process. | mment on any application, you<br>est minor changes to the<br>ken into account. Therefore,<br>the decision process. All<br>ions that contain anything we | Stance: *<br>Reason for com<br>Your Comment:<br>999 characters le | ment:<br>I | ○Object ○Support ○Neutral                 | ^     |
| Application Reference:                                                                                                    | 15/01000/0UT                                                                                                    |                                                                                                    |                                                                                                    |                                                                   |            |                                           |       |
| Address:                                                                                                    | Land At Keyford Dorchester Road Yeovil Somerset                                                                                                    |                                                                                                    |                                                                                                    |                                                                   |            |                                           |       |
| Proposal:                                                                                                    | Outline application for development of Sustainable Urban Extens<br>Classes B1, B2, B8), neighbourhood centre (Use Classes A1, A2, A<br>health centre, children's nursery, primary school, play areas and f<br>infrastructure and associated highway works (GR 355021/11414                                                                                                    | ion to comprise up to 800 dwellings, 2.58 hecta<br>A3, A4, A5, D1, D2 and B1), a 65 bed nursing /ca<br>ormal sports provision and open space and land<br>0)                                                                                                    | res of employment land (Use<br>rre home, community hall,<br>scaping, drainage                                                                           |                                                                   |            |                                           | ~     |
| Case Officer:                                                                                                    | Simon Fox                                                                                                    |                                                                                                    |                                                                                                    |                                                                   |            |                                           |       |
| Are your personal details o                                                                                                    | correct? Click to update my personal details.                                                                                                    |                                                                                                    |                                                                                                    |                                                                   |            | Submit Reset                              |       |
| Your Title: *                                                                                                    | Mrs                                                                                                    | V                                                                                                    |                                                                                                    |                                                                   |            |                                           |       |

# Constraints

Constraints on the land or property will be displayed on the constraints tab. Please note that this information will not be displayed for all applications.

| Details Comments (27) | Constraints (21) | Documents                                | Related Cases (1) | Мар |  |  |
|-----------------------|------------------|------------------------------------------|-------------------|-----|--|--|
| Name                  | Constraint T     | Constraint Type                          |                   |     |  |  |
| Not Available         | Wardon Hill      | Wardon Hill Airfield S.Zone 45.7m        |                   |     |  |  |
| Not Available         | Archaeologi      | Archaeological Site                      |                   |     |  |  |
| Not Available         | Agricultural     | Agricultural Land Class. Pre.88 Gr1      |                   |     |  |  |
| Not Available         | Agricultural     | Agricultural Land Class. Pre.88 Gr2      |                   |     |  |  |
| Not Available         | Agricultural     | Agricultural Land Class. Post 88 Gr1     |                   |     |  |  |
| Not Available         | Developmer       | Development Areas from Adopted LocalPlan |                   |     |  |  |

# Documents

To view documents for the application click on the view associated documents link.

| Details  | Comments (27)     | Constraints (21) | Documents | Related Cases (1) | Мар |
|----------|-------------------|------------------|-----------|-------------------|-----|
| View ass | ociated documents |                  |           |                   |     |

A new screen will appear select the View Document link to open and view a document or view as a PDF

Please click on the "View Document" link to open and view the document.

Please note, Internet Explorer version 6.0.2800 or above is required to display t call (01935) 462462.

| Description                 | Document Date | Web Viewer    | View as PDF |
|-----------------------------|---------------|---------------|-------------|
| Consultee County Highways   | 30-Jan-2019   | View Document | PDF         |
| Plans - Combined            | 21-Jan-2019   | View Document | PDF         |
| Design and Access Statement | 21-Jan-2019   | View Document | PDF         |
| Application form 56day      | 21-Jan-2019   | View Document | PDF         |
| Neighbour list (NEIGHT)     | 21-Jan-2019   | View Document | PDF         |

# **Related Cases**

# The related cases tab will show additional information related to the application **Planning** – Application Related Items

18/01257/REM | The erection of 80 No. dwellings including associated public space and all other associated external 13/03483/OUT). | The Trial Ground (Land Os 5949) Somerton Road Langport Somerset

🗄 Sav

| Details | Comments (10)                              | Constraints (13)                                | Documents                   | Related Cases (2)       | Мар                             |  |  |
|---------|--------------------------------------------|-------------------------------------------------|-----------------------------|-------------------------|---------------------------------|--|--|
| Plar    | nning Applica                              | ations (1)                                      |                             |                         |                                 |  |  |
| F       | The erection of 94<br>Ref. No: 18/01249/FU | No. dwellings includ<br>JL   Status: Awaiting o | ding associated<br>decision | public space and all ot | her associated external works ( |  |  |
| Plar    | Planning Appeals (0)                       |                                                 |                             |                         |                                 |  |  |
| Pro     | perties (1)                                |                                                 |                             |                         |                                 |  |  |
| •       | Parrett Gardens Fi                         | eld Road Huish Epis                             | copi Langport S             | Somerset                |                                 |  |  |
| Buil    | ding Control                               | Applications                                    | (0)                         |                         |                                 |  |  |

### Мар

The map tab will display the area of the application on a map

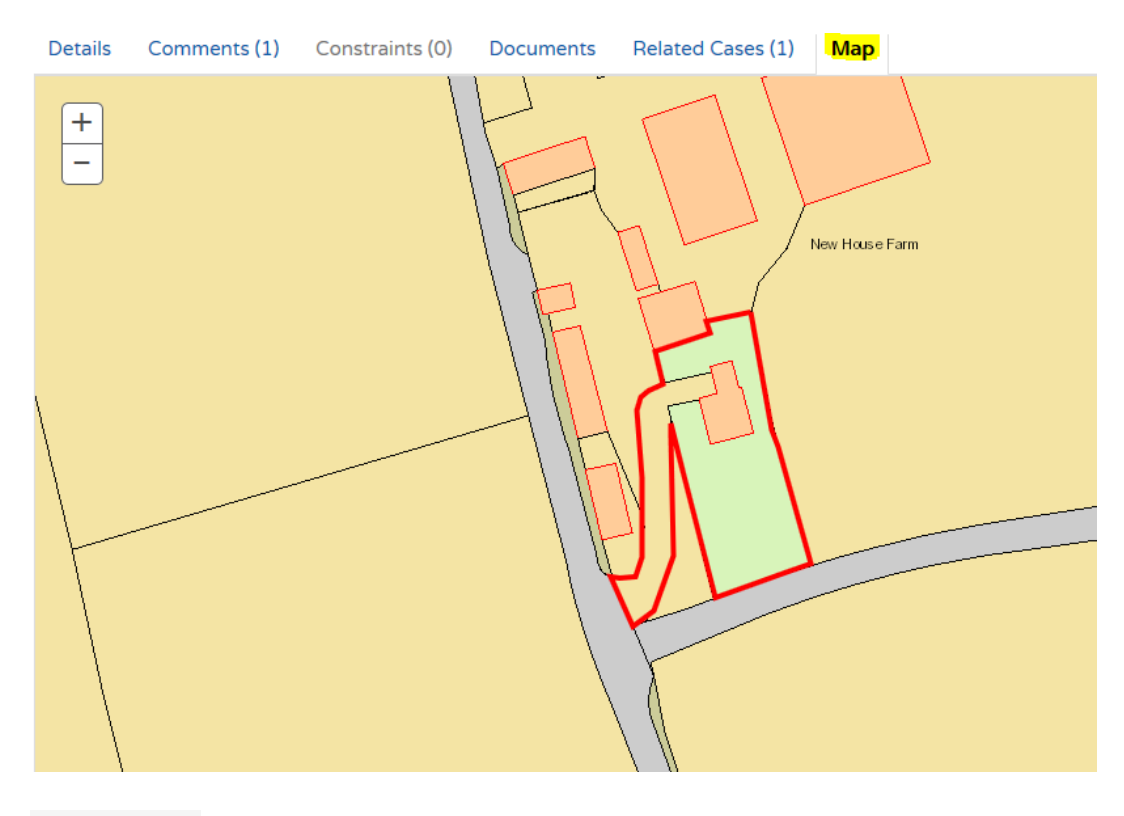

🔒 Logout

When you have finished remember to log out